# How To Self-Certify a CDL on myBMV

### Step 1

Login to your myBMV account at: www.mybmv.com

## Step 2

Select the "Licenses and ID Cards" tab at the top of the page

| myBMV.com     |                             |                   |                          |                   |                            |                   |                    |  |  |
|---------------|-----------------------------|-------------------|--------------------------|-------------------|----------------------------|-------------------|--------------------|--|--|
| myBMV<br>Home | Plates And<br>Registrations | Vehicle<br>Titles | Licenses<br>And ID Cards | Driver<br>Records | Suspension & Reinstatement | my<br>Information | Driver<br>Training |  |  |
|               |                             |                   |                          |                   |                            |                   |                    |  |  |

## Step 3

To the left of the License and ID Cards page select, "CDL Self-Certify Driver Type"

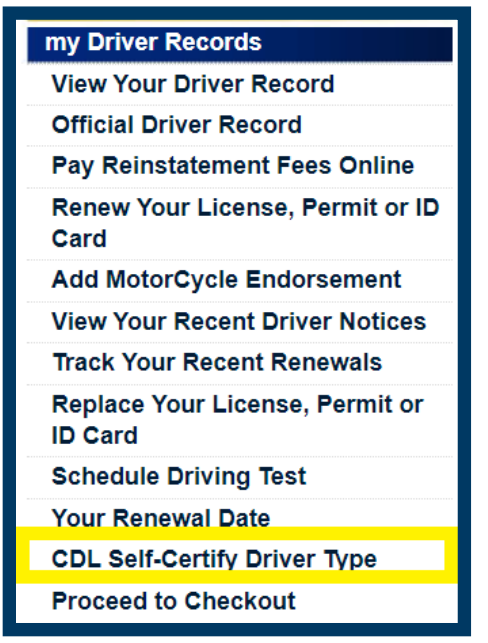

 $\rightarrow$ 

#### Step 4

Answer the three questions, affirm to your answers, and select "Save"

| CDL Self-Certify Driver Type |             |                                                                                                    |  |  |  |  |  |  |
|------------------------------|-------------|----------------------------------------------------------------------------------------------------|--|--|--|--|--|--|
| Welcome, Jane Q. Public!     |             |                                                                                                    |  |  |  |  |  |  |
| Ωγ                           | ΠN          | <ol> <li>Do you certify that you operate or expect to operate a commercial motor vehicle<br/>interstate, that you are qualified under 49 CFR Part 391, and that you are required to<br/>obtain a medical examiner's certificate?</li> </ol>                                                                                        |  |  |  |  |  |  |
| ΠY                           | ΠN          | 2. Do you certify that you operate, expect to operate, or are required to operate a commercial motor vehicle intrastate only?                                                                                                    |  |  |  |  |  |  |
| ΩY                           | □N          | 3. Do you certify that you engage exclusively in transportation or operations excepted<br>under 49 CFR 390.3(f), 391.2, 391.68 or 398.36 from all or parts of the qualification<br>requirements of 49 CFR part 391, and are therefore not required to obtain a medical<br>examiner's certificate by 49 CFR 391.45 of this chapter? |  |  |  |  |  |  |
| swear or af                  | ffirm under | the penalties of perjury that the information on this form is true and correct.                                                                                                    |  |  |  |  |  |  |

For further information on Interstate or Intrastate Commerce, please review section 1.2.1 – Interstate or Intrastate Commerce (page 18-19) located in the <u>CDL Manual</u>.